## Map Overlay Tool

## 1 Map Overlay Tool

| 1.1 | Creating a Map Overlay                 | 4  |
|-----|----------------------------------------|----|
| 1.2 | Coloring Map Overlay                   | 6  |
| 1.3 | Add New Color                          | 7  |
| 1.4 | Adding Images to Map                   | 10 |
| 1.5 | Erasing Mistakes                       | 13 |
| 1.6 | Setting the background image           | 14 |
| 1.7 | Making Map Overlay available in a room | 18 |
| 1.8 | Using it in a room                     | 20 |

# Map Overlay Tool

Starting Map Overlay Tool

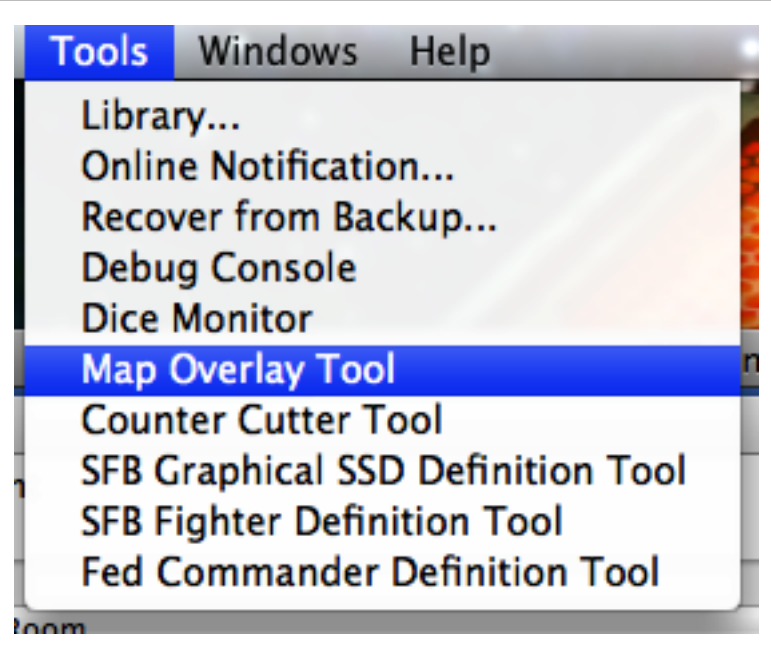

Select "Tools/Map Overlay Tool"

| Set Map Size |                                                                            |             |
|--------------|----------------------------------------------------------------------------|-------------|
|              | Map                                                                        |             |
|              | Hex<br>Square<br>Set Cell Size                                             |             |
|              | Set Map Size                                                               |             |
|              | Set Background Image<br>Set Background Image<br>Show Text<br>Shift Overlay | е<br>е Туре |
|              | Calculate Cell Counts<br>Add Color                                         | 2525        |
|              | Cell Types                                                                 |             |
|              | Show Palette                                                               | ЖР          |

Select the menu item "Map/Set Map Size ... "

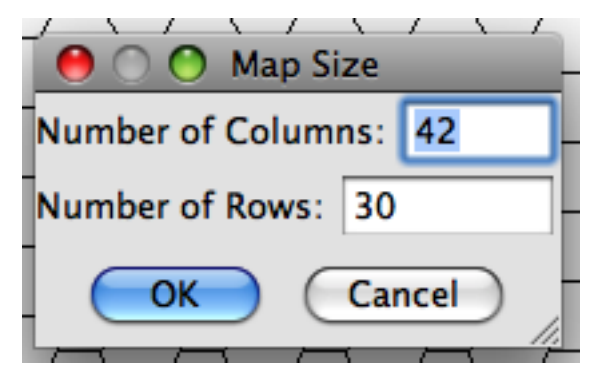

Enter the size of the map and click the "OK" button.

#### **Select Color**

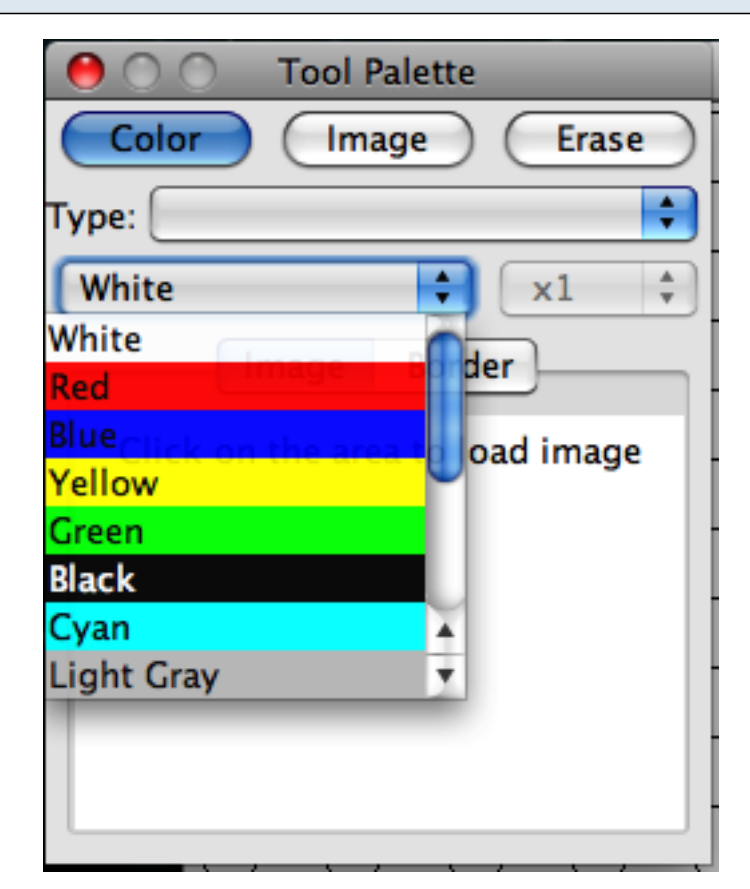

Select the color that you want to fill on the map.

#### **Color Hexes**

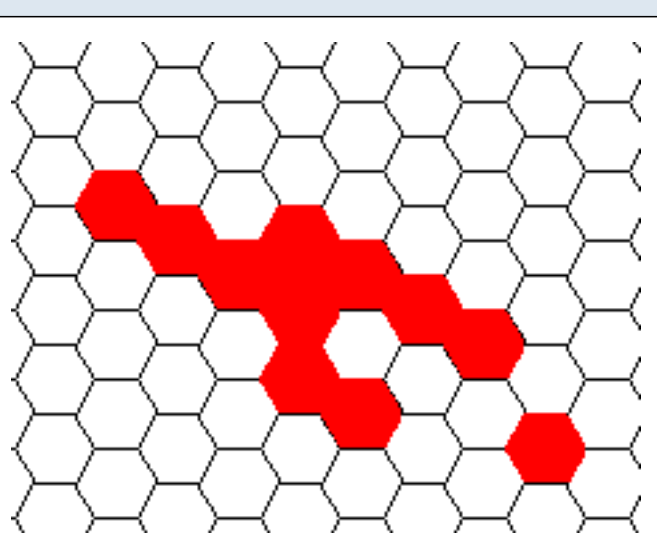

Click and drag to fill in the hexes with the color.

If the 12 different colors that are available are not enough, you can add more colors via the menu or the drop down list.

| Using the menu |                       |                                       |
|----------------|-----------------------|---------------------------------------|
|                | Мар                   | · · · · · · · · · · · · · · · · · · · |
|                | Hex                   |                                       |
|                | Set Cell Size         |                                       |
|                | Set Map Size          |                                       |
|                | Set Background Imag   | je                                    |
|                | Set Background Imag   | je Type                               |
|                | Show Text             | <pre></pre>                           |
|                | Shift Overlay         |                                       |
|                | Calculate Cell Counts | 5                                     |
|                | Add Color             |                                       |
|                | Cell Types            |                                       |
|                | Show Palette          | <mark>ж</mark> Р (                    |
|                |                       |                                       |

Click on the "Map/Add Color" menu item

## Using the drop down list

| \varTheta 🔿 🔿 Tool Palette         |
|------------------------------------|
| Color Image Erase                  |
| Type:                              |
| Add Color 🗘 🛪 🗘                    |
| Cyan                               |
| Light Gray                         |
| GrayClick on the area to oad image |
| Magenta                            |
| Orange                             |
| Pink                               |
| Puke Green                         |
| Add Color                          |
|                                    |

Click on the color drop down list and go to the bottom and click on "Add Color..."

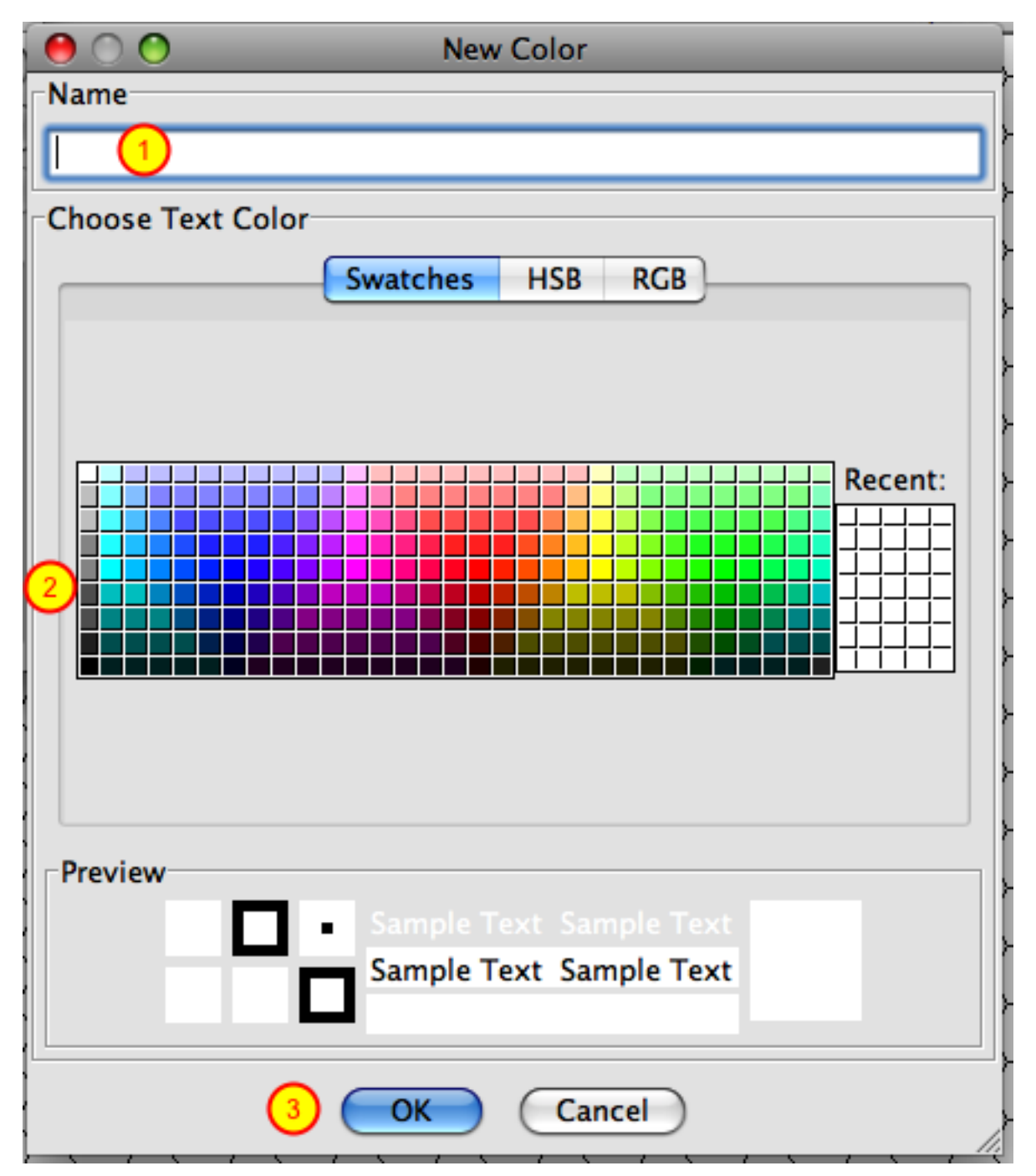

Enter the name for the color and then make your color and click on the "OK" button.

#### Select Image Mode on Tool Palette

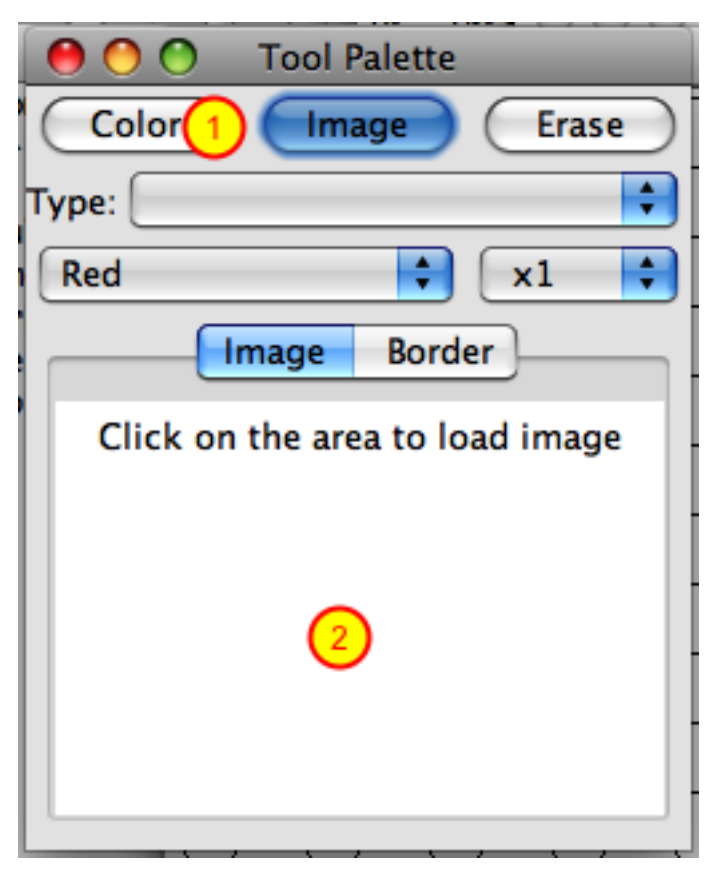

Click on the "Image" button, then click on the area indicated by the text "Click on the area to load image"

| Select Image File                         |                                      |  |  |
|-------------------------------------------|--------------------------------------|--|--|
| ⊖ ○ ○ Select image file                   |                                      |  |  |
| 😭 paulfranz                               | •                                    |  |  |
| Name 🔺                                    | Date Modified                        |  |  |
| SFU Online Client                         | Sunday, August 6, 2006 2:32 PM       |  |  |
| SFW                                       | Monday, October 6, 2008 10:45 PM     |  |  |
| 🚞 sigs                                    | Tuesday, December 12, 2006 2:07 PM   |  |  |
| Sites                                     | Tuesday, November 25, 2008 10:26 AM  |  |  |
| 🖹 Square 🚺                                | Tuesday, January 27, 2009 8:33 PM    |  |  |
| SSH Launcher                              | Wednesday, November 26, 2008 1:09 PM |  |  |
| Tasks for clearcase cutover.doc           | Saturday, March 15, 2008 9:01 AM     |  |  |
| i test.txt                                | Wednesday, June 11, 2008 9:36 PM     |  |  |
| 🖹 Thought Bubbles Intro                   | Friday, January 23, 2009 5:21 AM     |  |  |
| 🚞 Thumb Drive Backup                      | Sunday, September 28, 2008 8:53 AM   |  |  |
| 🚞 tmp                                     | Tuesday, November 25, 2008 2:58 PM   |  |  |
| 🛄 tmp2                                    | Wednesday, December 17, 2008 10:55 🔺 |  |  |
| 🖉 unix2dos.pl                             | Monday, February 5, 2007 8:45 PM 🗾   |  |  |
| File Format: Graphic Image (*.gif, *.jpg) |                                      |  |  |
|                                           |                                      |  |  |

Select file and press "Open".

#### **Select Multiplier**

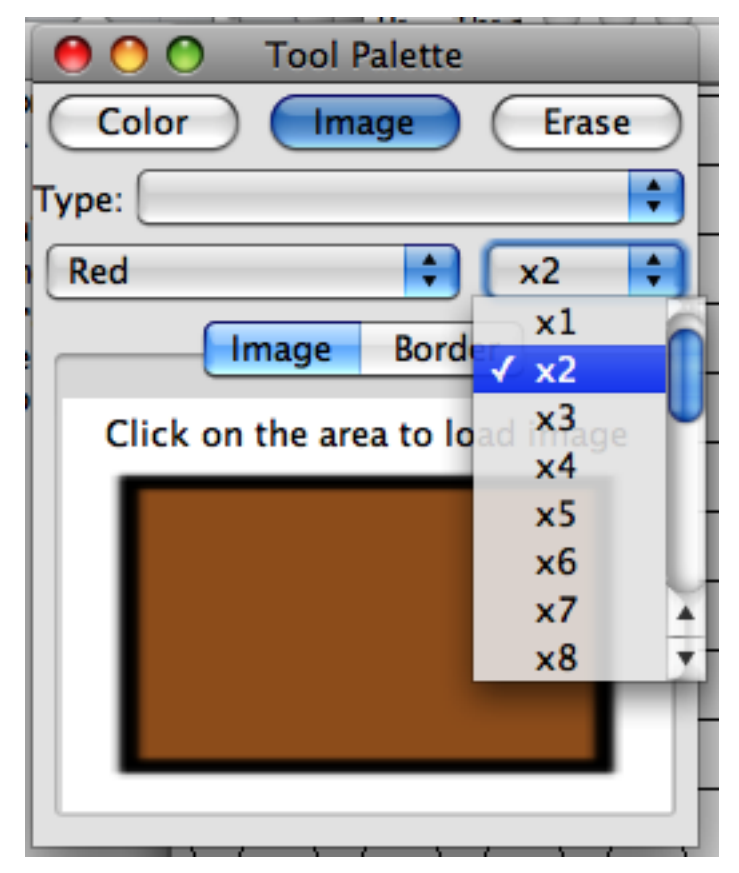

Select the size of the image by the cell multiplier.

## Adding Image

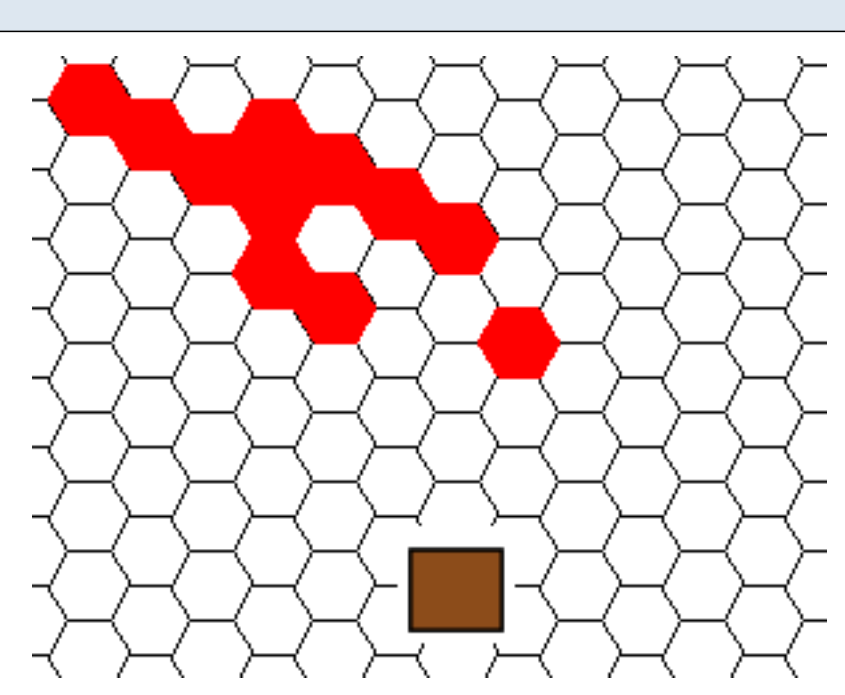

Click the hex where you want the image centered.

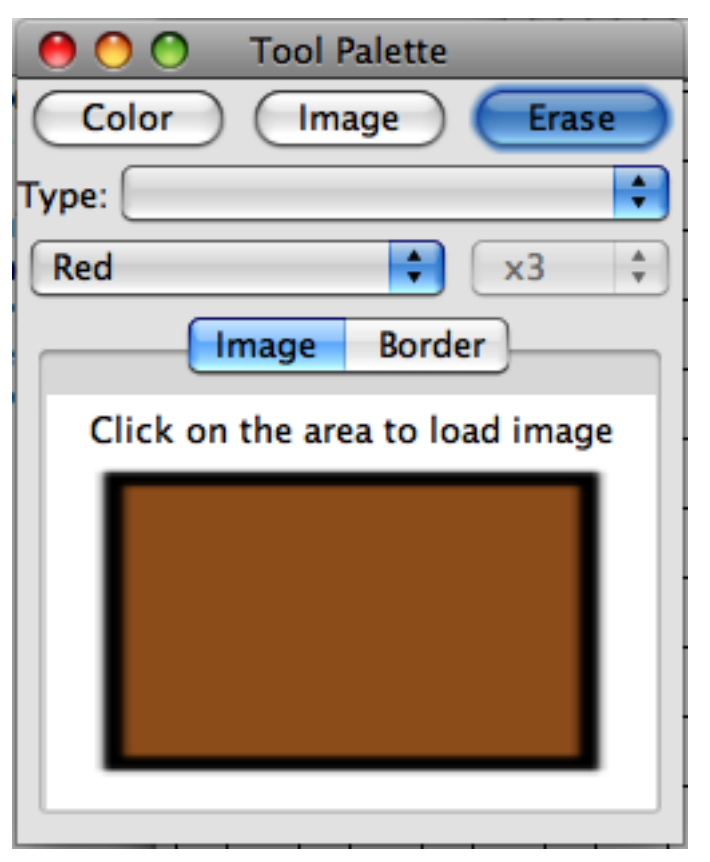

To erase, click on the "Erase" button in the palette.

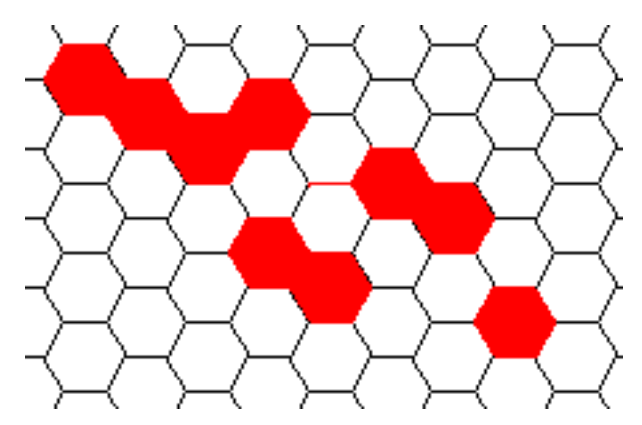

Click on the hexes to erase any color or image in the cell.

| Мар  | the second second second second second second second second second second second second second second second s | -    |
|------|----------------------------------------------------------------------------------------------------|------|
| Hex  | (                                                                                                    |      |
| Squ  | are                                                                                                    |      |
| Set  | Cell Size                                                                                                    | - 1  |
| Set  | Map Size                                                                                                    | (    |
| Set  | Background Image                                                                                               |      |
| Set  | Background Image Type.                                                                                         | )    |
| Sho  | w Text                                                                                                    | <    |
| Shif | t Overlay                                                                                                    | <    |
| Calo | culate Cell Counts                                                                                             | <    |
| Add  | Color                                                                                                    | (    |
| Cell | Types                                                                                                    | •    |
| Sho  | w Palette                                                                                                    | ₩Р < |

Click on the "Map\Set Background Image..." menu item.

| $\Theta \odot \Theta$                                                      | Select in | nage file                                                                                                    |
|----------------------------------------------------------------------------|-----------|----------------------------------------------------------------------------------------------------|
|                                                                            | Terrain   | <b>\$</b>                                                                                                    |
| Name<br>Asteroids.gif<br>Class-MPlanet.gif<br>GasGiant1Hex.gif<br>Moon.gif | 1         | Date Modified<br>Wednesday, November 12, 2003 8:13 AM<br>Wednesday, November 12, 2003 8:13 AM<br>Wednesday, November 12, 2003 8:13 AM |
| File Format: Graphic Image (*.gif, *.jpg)                                  |           |                                                                                                    |
|                                                                            |           | Cancel 2 Open                                                                                                    |

Click on the image file and click on the "Open" button.

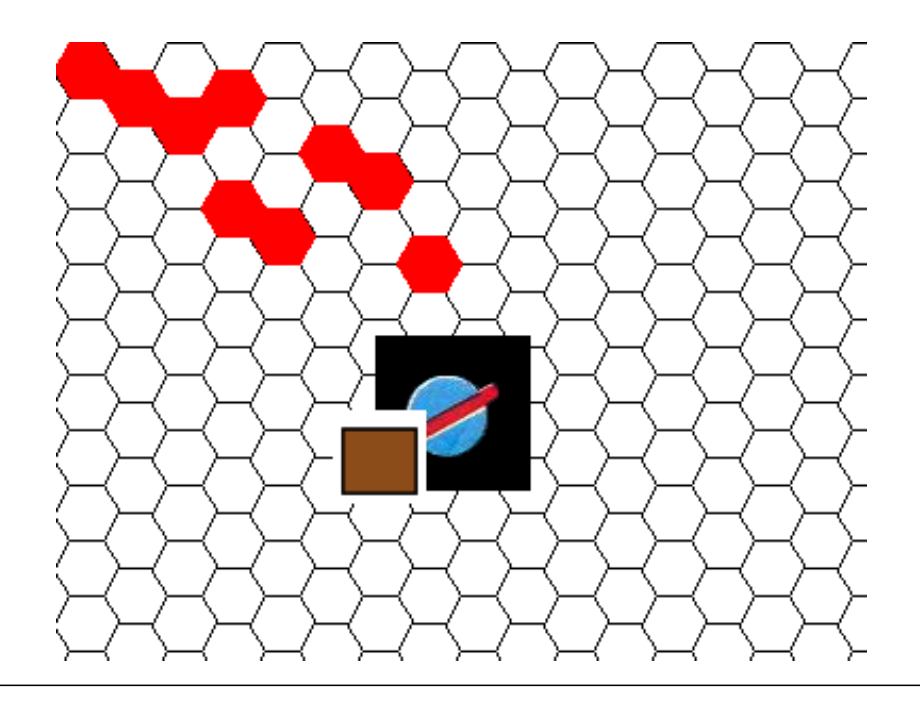

## Set how the background image will be applied

| Мар  | and the second second second second second second second second second second second second second second second | -      |  |  |
|------|----------------------------------------------------------------------------------------------------|--------|--|--|
| Hex  | Hex                                                                                                    |        |  |  |
| Squ  | are                                                                                                    |        |  |  |
| Set  | Cell Size                                                                                                    | -      |  |  |
| Set  | Map Size                                                                                                    | 4      |  |  |
| Set  | Background Image                                                                                                 | $\sim$ |  |  |
| Set  | Background Image Type                                                                                            | e      |  |  |
| Sho  | w Text                                                                                                    |        |  |  |
| Shif | t Overlay                                                                                                    | 4      |  |  |
| Calc | ulate Cell Counts                                                                                                |        |  |  |
| Add  | Color                                                                                                    | (      |  |  |
| Cell | Types                                                                                                    |        |  |  |
| Sho  | w Palette                                                                                                    | ЖP     |  |  |

Click on the "Map\Set Background Image Type..." menu item.

| Select Background Type |                                                 |  |  |
|------------------------|-------------------------------------------------|--|--|
| :                      | Select Background Type                          |  |  |
|                        | <ul> <li>Centered</li> <li>Stretched</li> </ul> |  |  |
|                        | Offset Column:                                  |  |  |
|                        | R Columns:                                      |  |  |
|                        | Ok Cancel                                       |  |  |

Click on how you want the background image applied:

Center - Center it on the map

Stretched - Stretch to fill the map

**Tiled** - Fill the map with copies of the image.

Offset - Set the background image to located at a certain offset and size.

#### Bring up Options or Preferences window.

| 00                   | SFB Online: The Client for all online SFU Games |  |  |
|----------------------|-------------------------------------------------|--|--|
| 000                  | Games/Chat Rooms                                |  |  |
| Double-click to laur | nch: 🗹 Synchronize upon entering game room      |  |  |
| Users logged in:     | Tree Table                                      |  |  |
|                      | Room User(s)                                    |  |  |
|                      |                                                 |  |  |
|                      |                                                 |  |  |
|                      | Login Enter Refresh                             |  |  |
| Status Bar           |                                                 |  |  |
|                      |                                                 |  |  |
|                      |                                                 |  |  |
|                      |                                                 |  |  |
|                      |                                                 |  |  |
|                      |                                                 |  |  |
|                      |                                                 |  |  |
|                      |                                                 |  |  |
|                      |                                                 |  |  |
|                      |                                                 |  |  |
|                      |                                                 |  |  |
|                      |                                                 |  |  |
|                      |                                                 |  |  |
|                      |                                                 |  |  |
|                      |                                                 |  |  |
|                      |                                                 |  |  |
|                      |                                                 |  |  |
|                      |                                                 |  |  |
|                      |                                                 |  |  |
|                      |                                                 |  |  |
|                      |                                                 |  |  |

Go to the Main windows and click on the "Options/Options..." menu item or "SFU Online Client/Preferences..."

#### Find the library path.

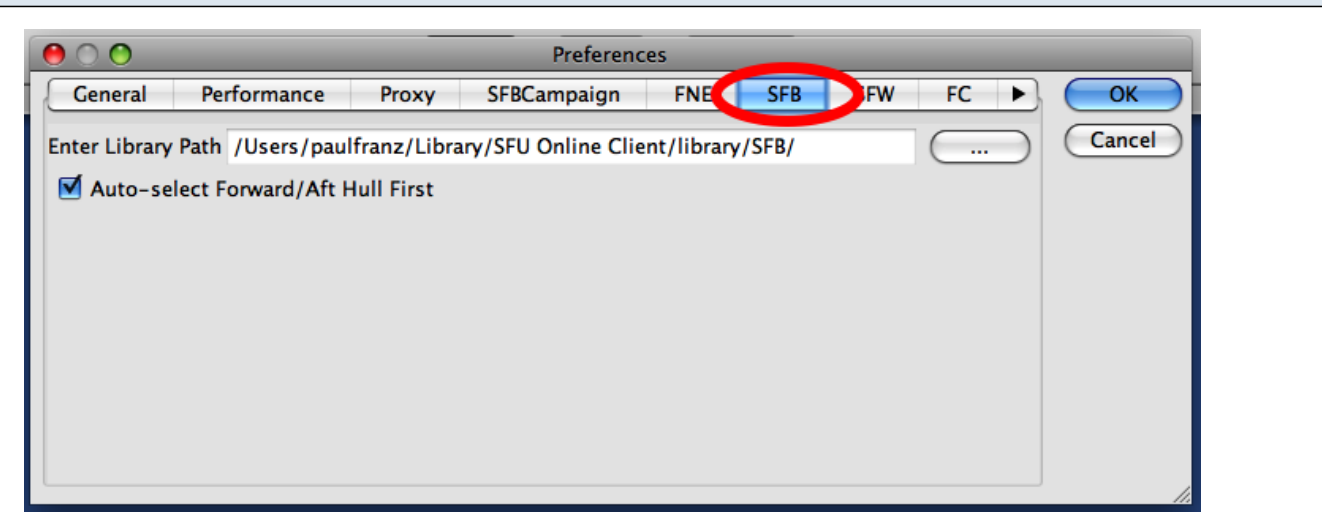

Click on the tab for the appropriate room type. For example, SFB.

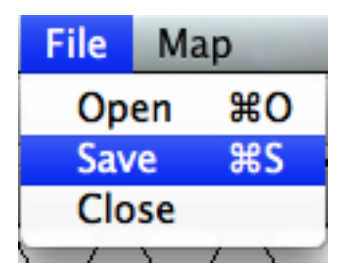

Switch to your Map Overlay Tool window and click on the "File/Save" menu item.

|                      | Select map overlay file              |  |
|----------------------|--------------------------------------|--|
| Sav <mark>2</mark> : | SFB                                  |  |
| Name                 | Date Modified                        |  |
| 🚞 Andromedan         | Wednesday, December 10, 2008 9:40 PM |  |
| 🚞 Baduvai            | Thursday, October 16, 2008 6:44 PM   |  |
| 🚞 Eneen              | Thursday, October 16, 2008 6:42 PM   |  |
| 🚞 General            | Wednesday, December 10, 2008 9:37 PM |  |
| isc 🚞 isc            | Wednesday, December 10, 2008 9:37 PM |  |
| 🚞 Probr              | Thursday, October 16, 2008 8:17 PM   |  |
| 🚞 RYN                | Thursday, October 16, 2008 8:50 PM   |  |
| Souldra 📄            | Tuesday, January 13, 2009 10:29 PM   |  |
| File Fo              | rmat: Map Overlay Object (*.mpo) 🖨   |  |
| New Folder           | Cancel 3 Save                        |  |

Change the directory in the save window to be the same as the library path. Enter filename and click on the "Save" buttomn.

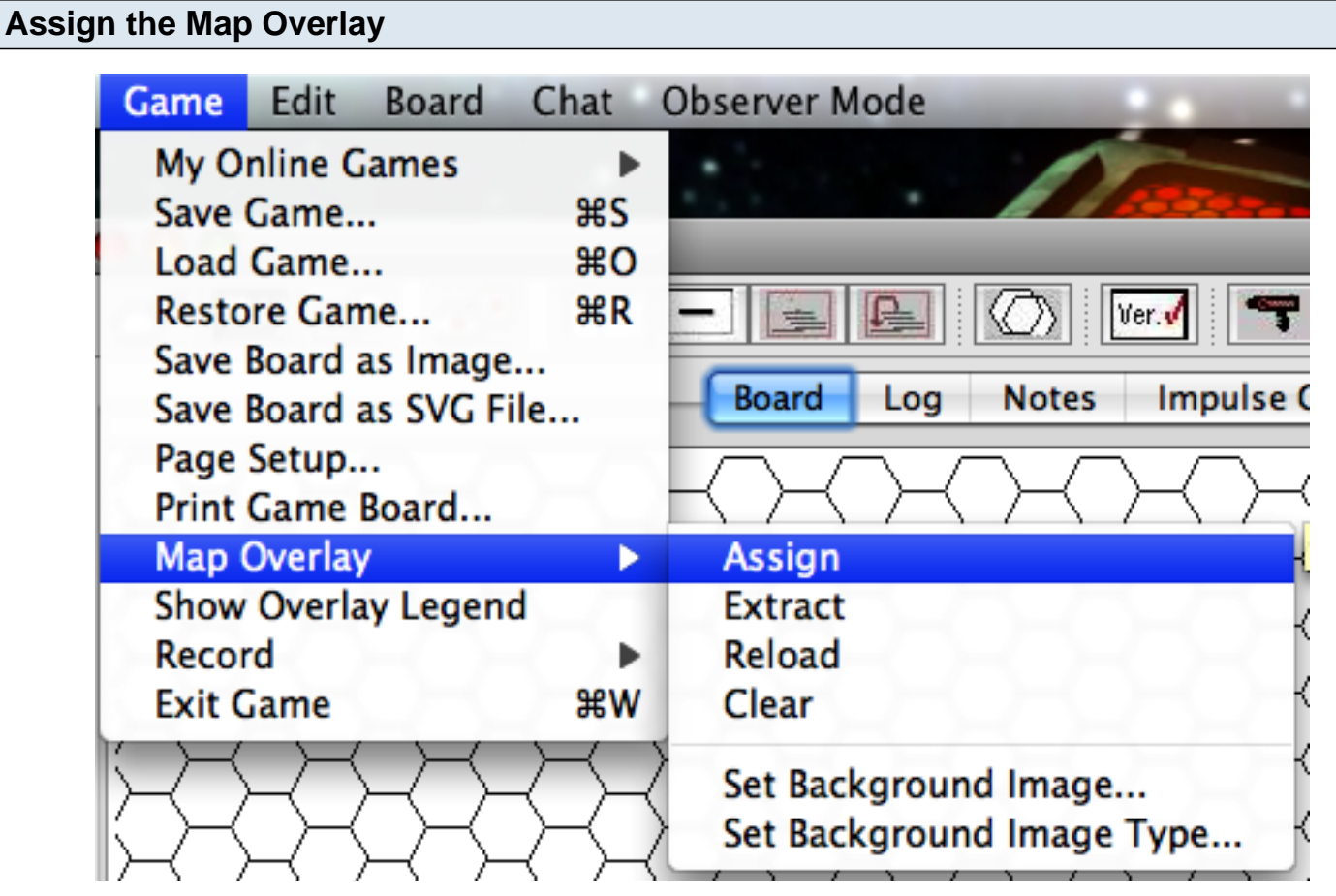

Click on "Game/Map Overlay/Assign" menu item.

| Select the Map Overlay File                                                                                                    |               |  |
|----------------------------------------------------------------------------------------------------|---------------|--|
| O O Select map overlay file                                                                                                    |               |  |
| SFB                                                                                                    | <b>•</b>      |  |
| Name 🔺                                                                                                    | Date Modified |  |
| NameDate ModifiedAndromedanWednesday, December 10, 2008 9:40 PMBaduvaiThursday, October 16, 2008 6:44 PMEneenThursday, October 16, 2008 6:42 PMGeneralWednesday, December 10, 2008 9:37 PMISCWednesday, December 10, 2008 9:37 PMProbrThursday, October 16, 2008 8:17 PMRYNThursday, October 16, 2008 8:50 PMSouldraTuesday, January 13, 2009 10:29 PMTestOverlay.mpoWednesday, January 28, 2009 2:28 PM |               |  |
| 1 File Format: Map Overlay Object (*.mpo) 🗧                                                                                                    |               |  |
|                                                                                                    | Cancel 3 Open |  |

Select the "File Format" of "Map Overlay Object". Click on the previously saved map overlay and then click on the "Open" button.

#### Reminder

The name and relative location in the library needs to be the same for all players for them to share the map overlay.